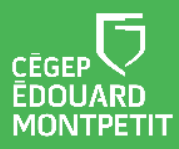

## **MISE EN CONTEXTE :**

Lorsque que vous avez un nouveau téléphone et que vous conservez l'ancien téléphone, vous avez besoin de transférer la configuration d'un **2**e Facteur d'Authentification (2FA) sur celui-ci.

## Légende :

| Ĩ | Étape à faire sur votre téléphone mobile (toutes les autres étapes se font sur votre ordinateur). |
|---|---------------------------------------------------------------------------------------------------|
|   | Attention, information importante !                                                               |
| 1 | Note, information additionnelle.                                                                  |
|   | Sur votre ordinateur, affichage d'une nouvelle fenêtre contextuelle.                              |

## **DÉMARCHE**:

 Sur votre ordinateur, ouvrez une fenêtre de navigation privée dans votre navigateur préféré. Vous pouvez aussi utiliser le raccourci clavier avec les touches « Ctrl + Shift + N » dans Google Chrome ou Microsoft Edge. Dans Mozilla Firefox on utilise les touches « Ctrl + Shift + P ».

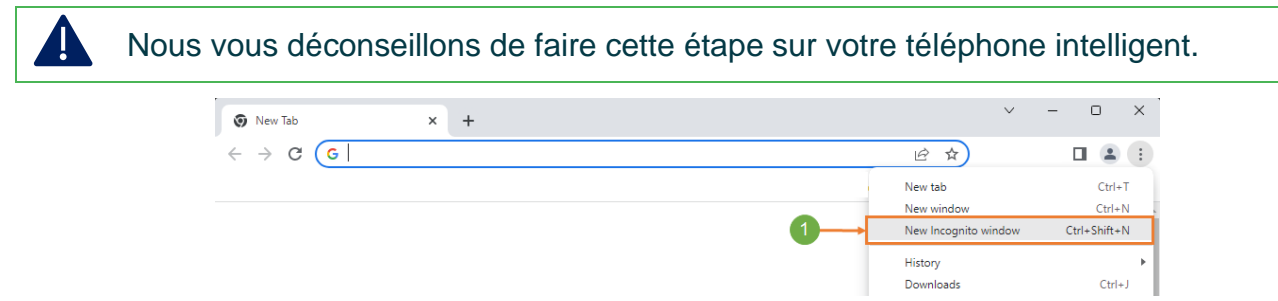

2. Insérez le lien suivant dans la fenêtre de privée https://mysignins.microsoft.com/security-info

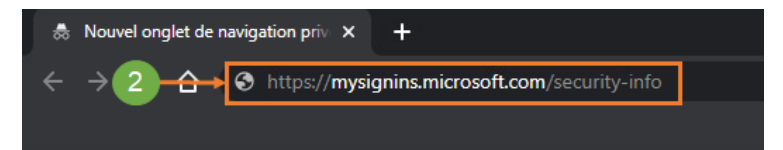

3. Veuillez entrer vos informations de connexion (0123456@cegepmontpetit.ca) et cliquer sur le bouton **Suivant**. Ensuite, veuillez entrer votre mot de passe et cliquer sur le bouton **Connexion**.

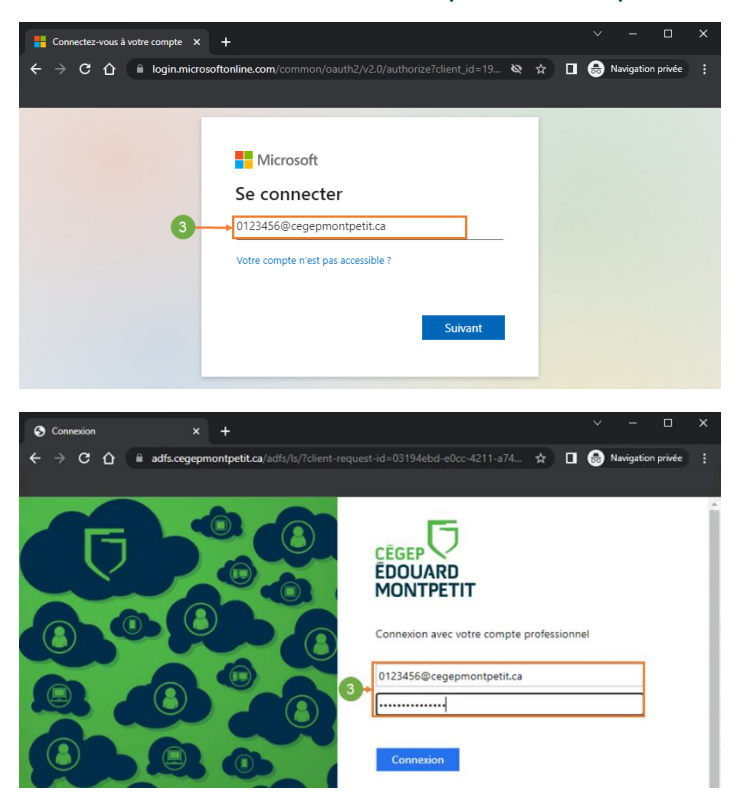

@@\$0

4. Cliquer sur le bouton Non.

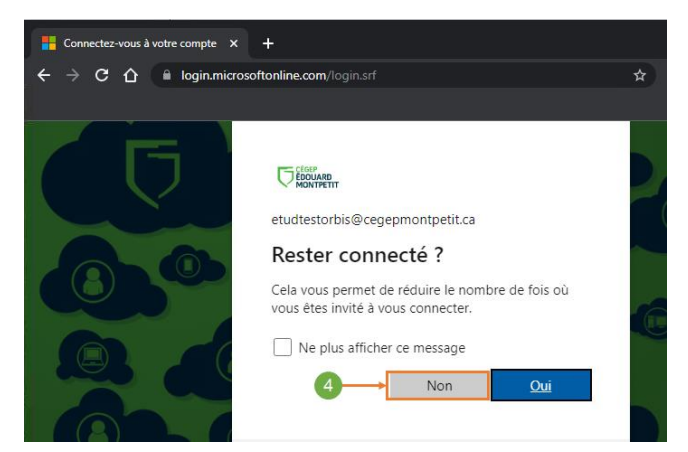

5. Vous allez recevoir une notification dans votre ancien téléphone. Entrer le code affiché dans la fenêtre suivante dans l'application. Ensuite, cliquez sur le bouton **Oui** dans le téléphone

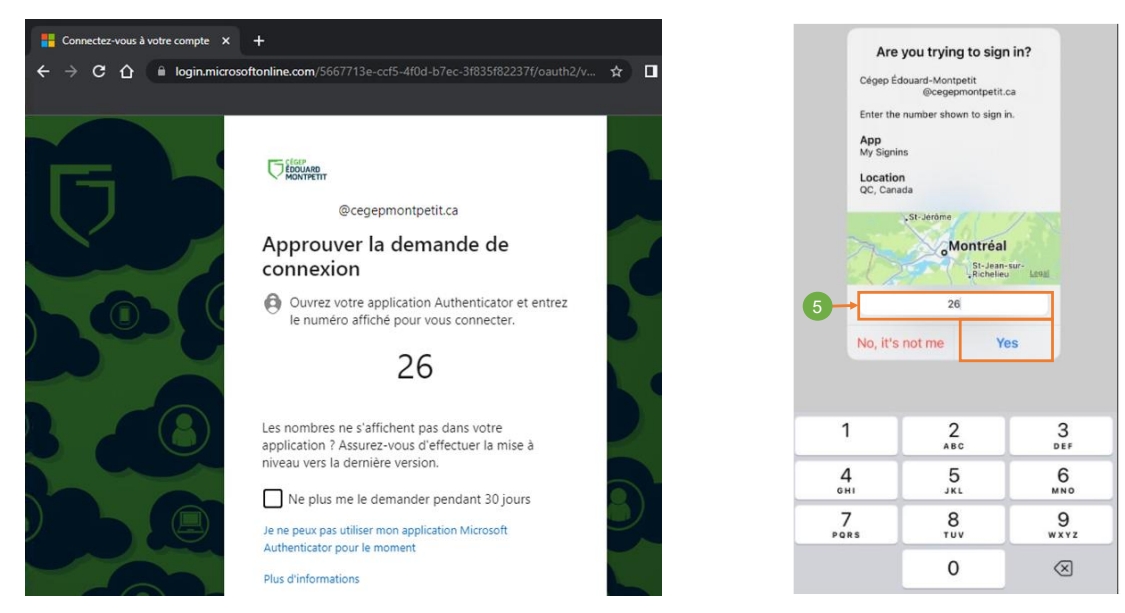

6. Cliquez sur le bouton Non.

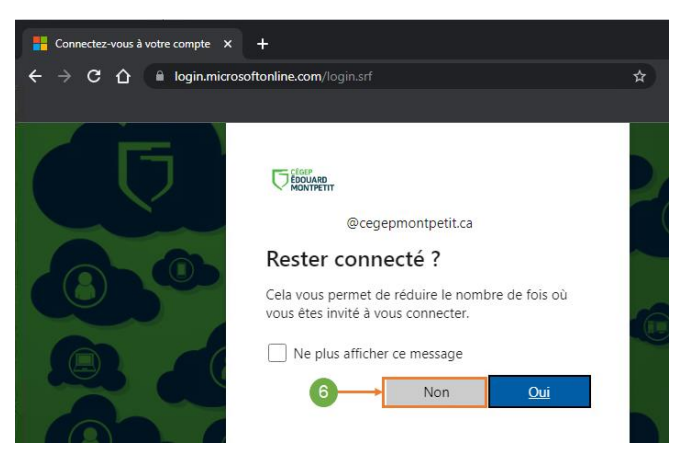

7. Vous pouvez voir vos informations de sécurité. Cliquer sur le bouton Ajouter une méthode de connexion

| Hy Sign-Ins   Security Info   Micro 🗙 🕂                                                                                                    |                 |         | ✓ – □ ×                 |  |  |
|----------------------------------------------------------------------------------------------------|-----------------|---------|-------------------------|--|--|
| ← → C ☆ 🗎 mysignins.microsoft.com                                                                                                    | n/security-info | \$2 Ø ₪ | 🔲 👼 Navigation privée 🚦 |  |  |
| III O                                                                                                    | /               |         | (OT)                    |  |  |
| Informations de sécurité<br>Voici les méthodes que vous utilisez pour vous connecter à votre compte ou réinitialiser votre mot de passe.<br>7<br>Méthode de connexion par défaut : Microsoft Authenticator - notification Changer |                 |         |                         |  |  |
| + Ajouter une méthode de connexion                                                                                                    |                 |         |                         |  |  |
| Microsoft Authenticator                                                                                                    | iPhone 1        |         | Supprimer               |  |  |
| E-mail                                                                                                    | @gmail.com      | Changer | Supprimer               |  |  |

8. Dans la fenêtre que vient d'ouvrir, sélectionner l'option **Application d'authentification.** Ensuite veuillez cliquer sur le bouton **Ajouter** 

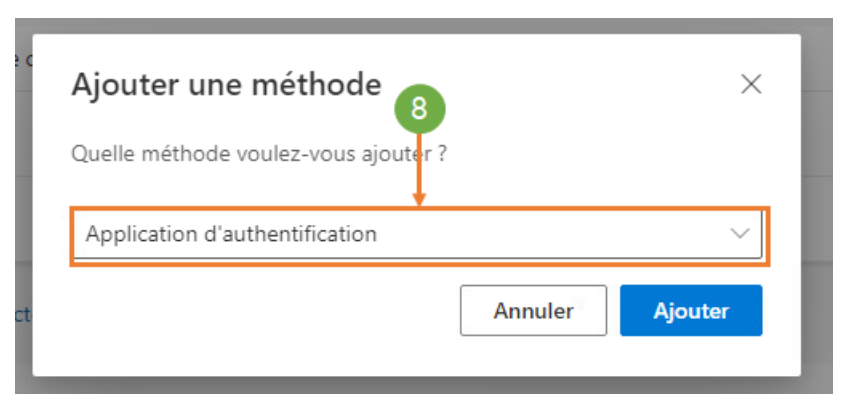

9. Veuillez télécharger et installer l'application « **Microsoft Authenticator** » sur votre nouveau téléphone. Une fois l'application installée, veuillez cliquer sur le bouton **Suivant**.

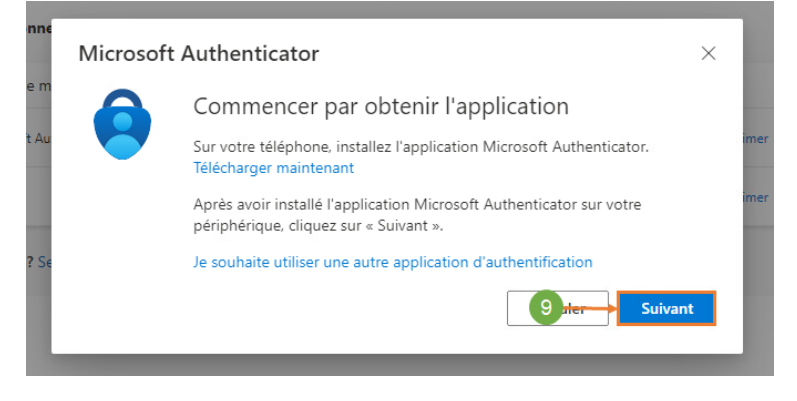

Pour faire cette configuration, vous devez avoir votre nouveau téléphone intelligent en main. L'application *Microsoft Authenticator*, doit être installée.

Note : Si vous êtes physiquement au cégep lorsque vous effectuez cette étape, vous pouvez utiliser vos données mobiles, sinon connectez-vous au réseau sans-fil CAMPUS.

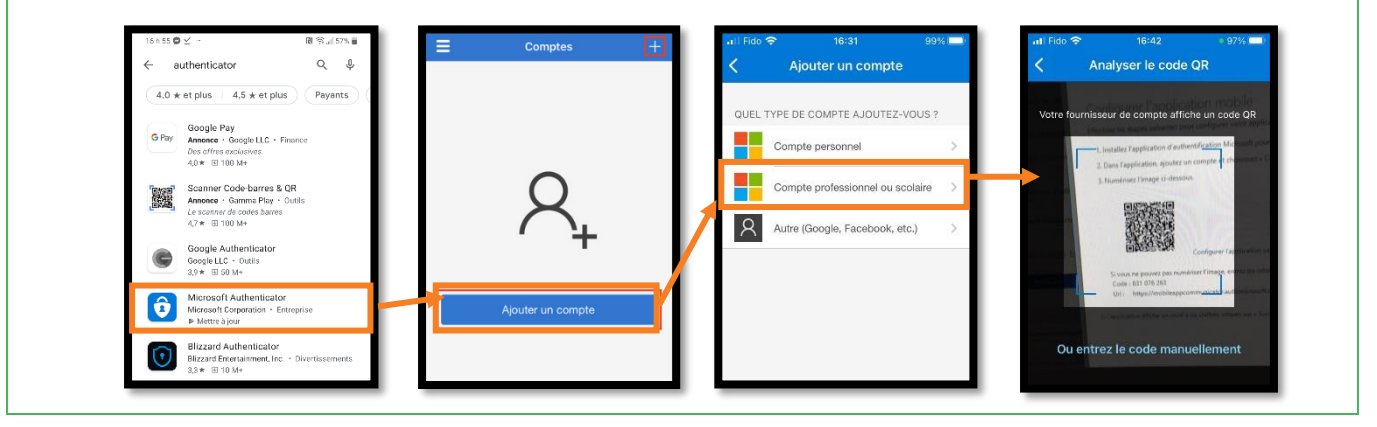

10. Une fois que le code QR est scanné avec l'application *Microsoft Authenticator*, veuillez cliquer sur le bouton **Suivant**.

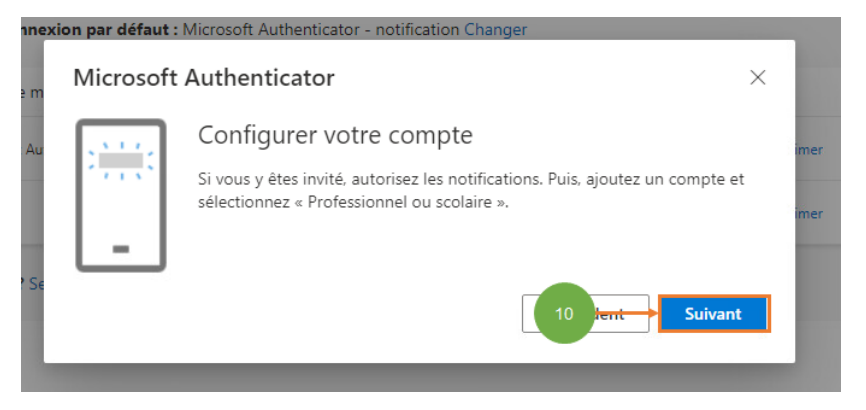

@@@@@

| Vo           | ous allez   | recevoir une notification dans le nou                                                                           | veau téléphone. Rentrer le code affiché     |
|--------------|-------------|----------------------------------------------------------------------------------------------------|---------------------------------------------|
| su           | ır la fenê  | tre du navigateur dans l'application n                                                                          | nobile et veuillez cliquer sur <b>Oui</b> . |
| n<br>u<br>Se | Microsoft A | Authenticator Solution and a service application en entran sur le numéro ci-dessous.<br>54<br>Précédent Suivant | Authenticator + Q :                         |

## Votre nouveau téléphone a été configuré et ajouté à la liste des appareils autorisés.

| Informations de sécu                                                                                         | urité                                 |         |           |  |
|----------------------------------------------------------------------------------------------------|---------------------------------------|---------|-----------|--|
| Voici les méthodes que vous utilisez pour vous connecter à votre compte ou réinitialiser votre mot de passe. |                                       |         |           |  |
| Méthode de connexion par défaut : M                                                                          | icrosoft Authenticator - notification |         |           |  |
|                                                                                                    |                                       |         |           |  |
| + Ajouter une méthode de connexior                                                                           | 1                                     |         |           |  |
| Microsoft Authenticator                                                                                      | CPH22                                 |         | Supprimer |  |
| Microsoft Authenticator                                                                                      | iPhone 1                              |         | Supprimer |  |
| E-mail                                                                                                    | @gmail.com                            | Changer | Supprimer |  |
| Appareil perdu ? Se déconnecter partou                                                                       | t                                     |         |           |  |

11. Veuillez Sélectionner le téléphone à supprimer du 2FA. Ensuite, veuillez cliquer sur le bouton **Supprimer**.

| ti les méthodes q                  | ue vous utilisez pou | ir vous connecter à votre compte ou réin | itialiser votre mot de passe |           |
|------------------------------------|----------------------|------------------------------------------|------------------------------|-----------|
| thode de conne                     | kion par défaut : №  | licrosoft Authenticator - notification   |                              |           |
| <ul> <li>Ajouter une mé</li> </ul> | thode de connexio    | n                                        |                              |           |
| Microsoft Aut                      | nenticator           | CPH22                                    |                              | Supprimer |
| Microsoft Auti                     | nenticator           | iPhone 1                                 | 11                           | Supprimer |
| E-mail                             |                      | @gmail.com                               | Changer                      | Supprimer |

Pour terminer, veuillez cliquer sur le bouton **OK**.

| n                                                                                                    | Supprimer l'application<br>d'authentification<br>Voulez-vous vraiment supprimer cette<br>méthode pour votre compte ?<br>OK Annu | ıler er |           |  |  |  |
|----------------------------------------------------------------------------------------------------|----------------------------------------------------------------------------------------------------|---------|-----------|--|--|--|
| Informations de sécurité       Votre application d'authentification a été xupprimée.         Voici les méthodes que vous utilisez pour vous connecter à votre compte ou réinitialiser votr       Thu. 09 Mar 2023 16 08:00 GMT |                                                                                                    |         |           |  |  |  |
| Méthode de connexion par défaut : Microsoft Authenticator - notification                                                                                                    |                                                                                                    |         |           |  |  |  |
| + Ajouter une méthode de connexion                                                                                                    |                                                                                                    |         |           |  |  |  |
| Microsoft Authenticator                                                                                                    | CPH2239                                                                                                    |         | Supprimer |  |  |  |
| E-mail                                                                                                    | disti2020@gmail.com                                                                                                    | Changer | Supprimer |  |  |  |

Fin de la procédure